# Applying Hot Fix 47 for Sage SalesLogix Version 7.5.1

Version 7.5.1.47 Developed by Sage SalesLogix User Assistance

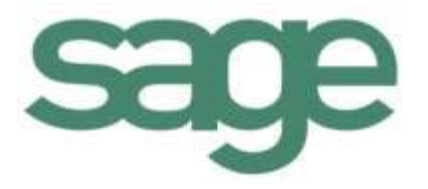

# Applying Hot Fix 47 for Sage SalesLogix Version 7.5.1

| Documentation<br>Comments | This documentation was developed by Sage SalesLogix User Assistance. For content revisions, questions, or comments, contact the writers at saleslogix.techpubs@sage.com.                                                                                                    |
|---------------------------|----------------------------------------------------------------------------------------------------|
| Copyright                 | Copyright © 1997-2009, Sage Software, Inc. All Rights Reserved.<br>This product and related documentation are protected by copyright and are<br>distributed under licenses restricting their use, copying, distribution, and<br>decompilation. No part of this product or related documentation may be reproduced<br>in any form by any means without prior written authorization of Sage and its<br>licensors, if any.                                                                                                    |
| Version                   | Version 7.5.1.47<br>2009                                                                                                    |
| Trademarks                | SalesLogix is a registered trademark of Sage Software, Inc.<br>Other product names may be trademarks or registered trademarks of their respective<br>companies and are hereby acknowledged.                                                                                                    |
| Disclaimer                | Sage has thoroughly reviewed this manual. All statements, technical information, and recommendations in this manual and in any guides or related documents are believed reliable, but the accuracy and completeness thereof are not guaranteed or warranted, and they are not intended to be, nor should they be understood to be, representations or warranties concerning the products described. Sage assumes no responsibility or liability for errors or inaccuracies with respect to this publication or usage of information. Further, Sage reserves the right to make changes to the information described in this manual at any time without notice and without obligation to notify any person of such changes. |
| Technical<br>Support      | Technical Support is available to customers with support contracts directly from Sage<br>and to Certified Business Partners. Calls are answered during business hours, Monday<br>through Friday, excluding holidays. Current contact information is available on the<br>Sage SalesLogix Web site. Customers with a valid technical support contract and a<br>Web access code can request technical support electronically on the Sage SalesLogix<br>SupportOnline/Sage Online Support and Services Web site.                                                                                                    |
|                           | Sage SalesLogix Web site www.saleslogix.com<br>Sage SalesLogix SupportOnline/Sage Online Support and Services Web site http://<br>www.sagesoftwareonline.com                                                                                                    |
|                           | Revisions to this book are posted on the Sage SalesLogix SupportOnline/Sage Online Support and Services Web site. Check this site regularly for current Sage SalesLogix product documentation.                                                                                                    |

## Applying Hot Fix 47 for Sage SalesLogix Version 7.5.1

This hot fix addresses the following issues:

| Defect  | Description                                                                                                    |
|---------|----------------------------------------------------------------------------------------------------|
| 1-72492 | Web: Localized Web host caches translated filter names when first accessed, forcing a reset of IIS for subsequent users to see their language. |

This hot fix requires version 7.5.1 and 7.5.1 HF 6, 7.5.1 HF 30 and 7.5.1 HF 38. Do not install this hot fix on any other Sage SalesLogix version. Contact your support representative or go to http://support.saleslogix.com to obtain the hot fix.

### **File Information**

| File Name                                         | File Contents                               |
|---------------------------------------------------|---------------------------------------------|
| SLX_v751_HF47.zip                                 | Sage SalesLogix v7.5.1 HF47 VFS Upgrade.zip |
| Sage SalesLogix<br>v7.5.1 HF47 VFS<br>Upgrade.zip | Sage.SalesLogix.Client.Groupbuilder.dll     |

## **Applying the Hot Fix**

Ensure you have applied 7.5.1 HF 6, 7.5.1 HF 30 and 7.5.1 HF 38 prior to installing this hot fix. Then, install the bundle using the Application Architect and build and deploy your Web site(s).

- **Note** Before installing the bundle, review the files included in the hotfix. Backup any customized files that may be affected, or backup the whole project if there are many files. Then apply the hot fix bundle in one of the following ways:
  - Manually merge the hotfix items with the customized items.
  - Apply the bundle (overwriting all existing items), and then manually merge the customized items.

#### To install the bundle

- 1. Copy SLX\_v751\_HF47.zip to your local machine and unzip it.
- **Note** There is a folder path character limitation that requires the path where you save or copy bundles that are created in the Application Architect to be 57 characters or less (including the drive name).
- 2. Ensure you have **Write** permissions to the bundle installation folder. Check permisisons on the Security tab in the folder properties.
- 3. Open the **Application Architect**.

- 4. In the **Project Explorer**, right-click the project, and then click **Install Bundle**.
- 5. Browse to the folder where you unzipped the hot fix files, click **Sage SalesLogix v7.5.1 HF47 VFS Upgrade.zip**, and then click **Open**.
- 6. On the Select Bundle screen, click Next.
- 7. On the **Select Items** screen, ensure the **Portals** option is selected.
- 8. Click **Next**, and then click **Finish**.

#### To build and deploy the Web site

- 1. In the **Project Explorer**, click the project.
- Press and hold the CTRL key, and then on the Build menu, click Build Web Platform. All the files in the entire assembly for the current project are compiled. Status for the build is displayed in the Output Window at the bottom of the screen.
- 1. On the **View** menu, click **Deployment Explorer**.
- 2. Expand **Deployments**.
- 3. Double-click the portal to deploy.
- 4. Under **Deployment Targets**, right-click the target portal, and click **Deploy Portal**. A status box appears indicating status for the deployment.
- 5. Repeat these steps for each of the affected portals.
- **Note** By default, the Sage SalesLogix Web Client portal is set to deploy to the localhost, but you can change these settings to fit your environment.